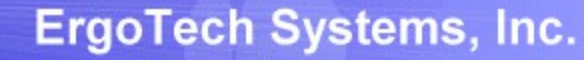

### TransSECS for an MQTT Server

Using Servers TransSECS to create an MQTT SECS/GEM Host Server

35.7

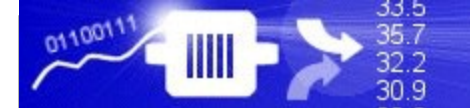

### Installing TransSECS

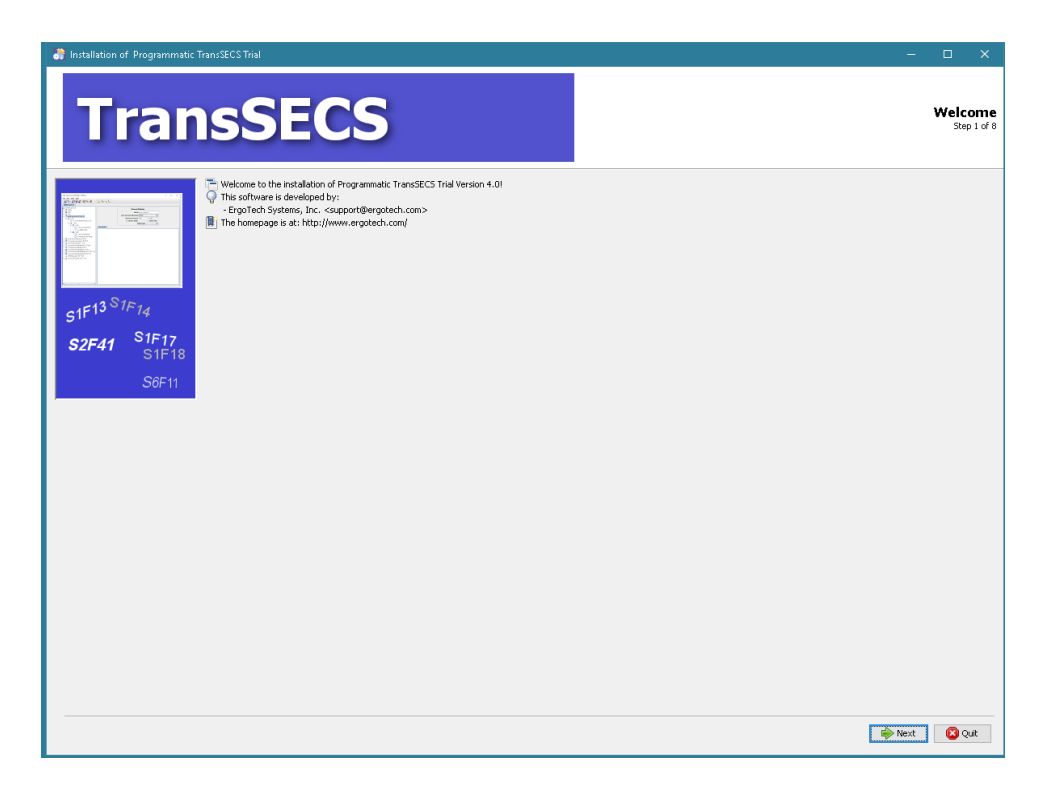

Double click on the installer and click **Next** when prompted. Once installed, start the TransSECS Builder application (MIStudioSuite/TransSECS/Builder/TransSECS.exe)

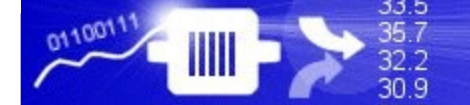

#### ErgoTech Systems, Inc.

# The example GEMTool will be loaded when you start the TransSECS Builder

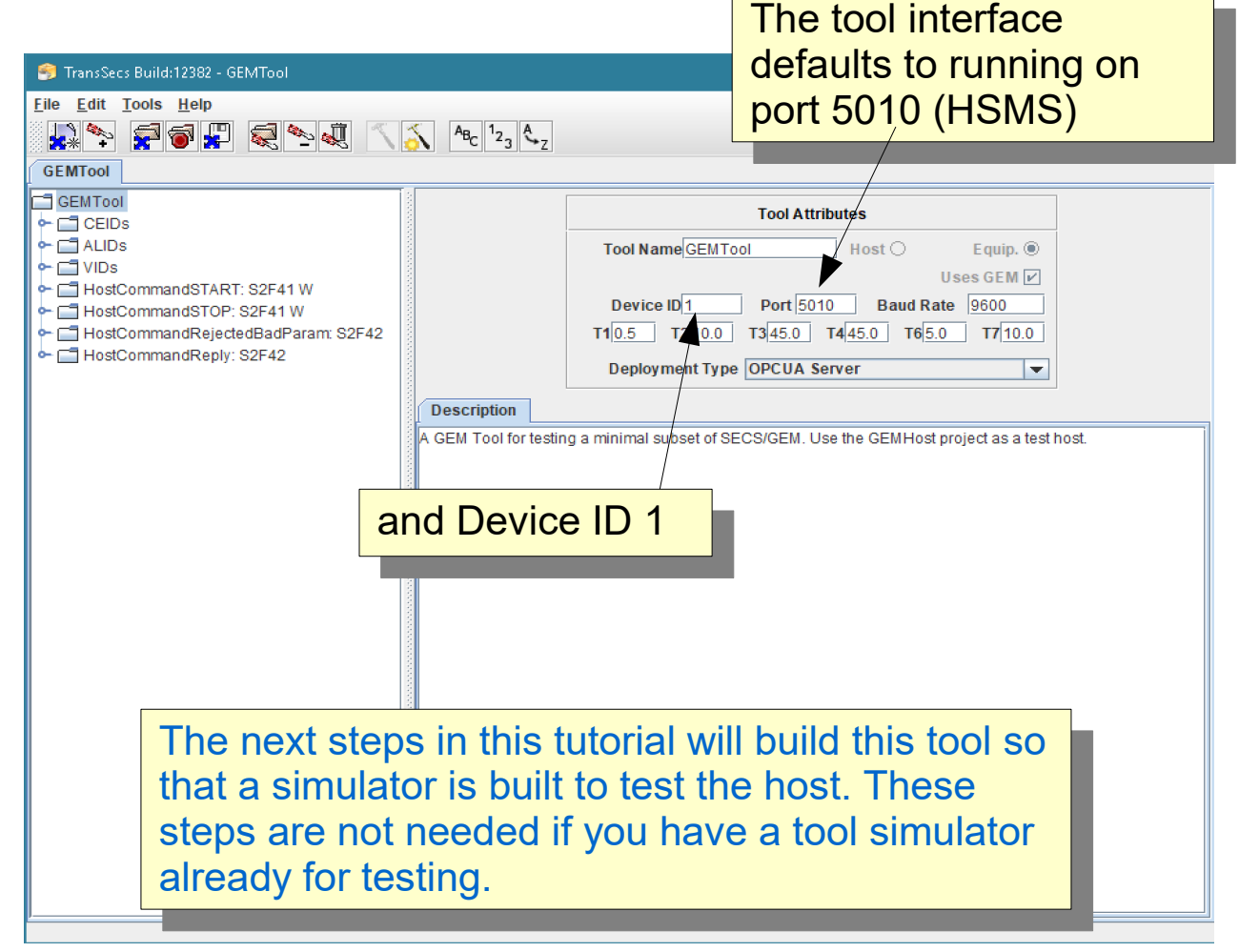

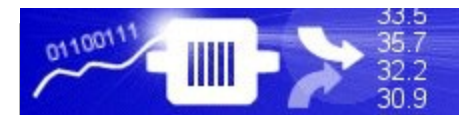

### Press the Hammer/Star button to build the project

| 🇐 TransSecs Build:12382 - GEMTool                                                                                               | ×                                                                                                    |
|----------------------------------------------------------------------------------------------------|----------------------------------------------------------------------------------------------------|
| <u>File Edit Tools H</u> elp                                                                                                    |                                                                                                    |
| i i i i i i i i i i i i i i i i i i i                                                                                           | $A_{B_{C}}  _{z_{3}} A_{z_{2}}$                                                                                                    |
| GEMTool                                                                                                    | Compiles all code for project.                                                                                                    |
| GEMTool<br>CEIDS<br>ALIDS<br>VIDS<br>HostCommandSTART: S2F41 W<br>HostCommandRejectedBadParam: S2F42<br>HostCommandReply: S2F42 | Tool Attributes         Tool Name[GEMTool       Host O       Equip. @         Uses GEM V       Uses GEM V         Device ID1       Port 5010       Baud Rate 9600         T10.5       T2[10.0       T3[45.0       T6[5.0       T7[10.0         Deployment Type       MQTT Server       V         A GEM Tool for testing a minimal subset of SECS/GEM. Use the GEMHost project as a test host. |

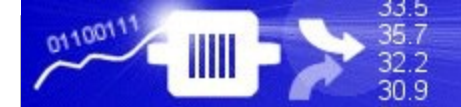

### When the "Compilation" popup closes the build is complete. This may take a minute or so.

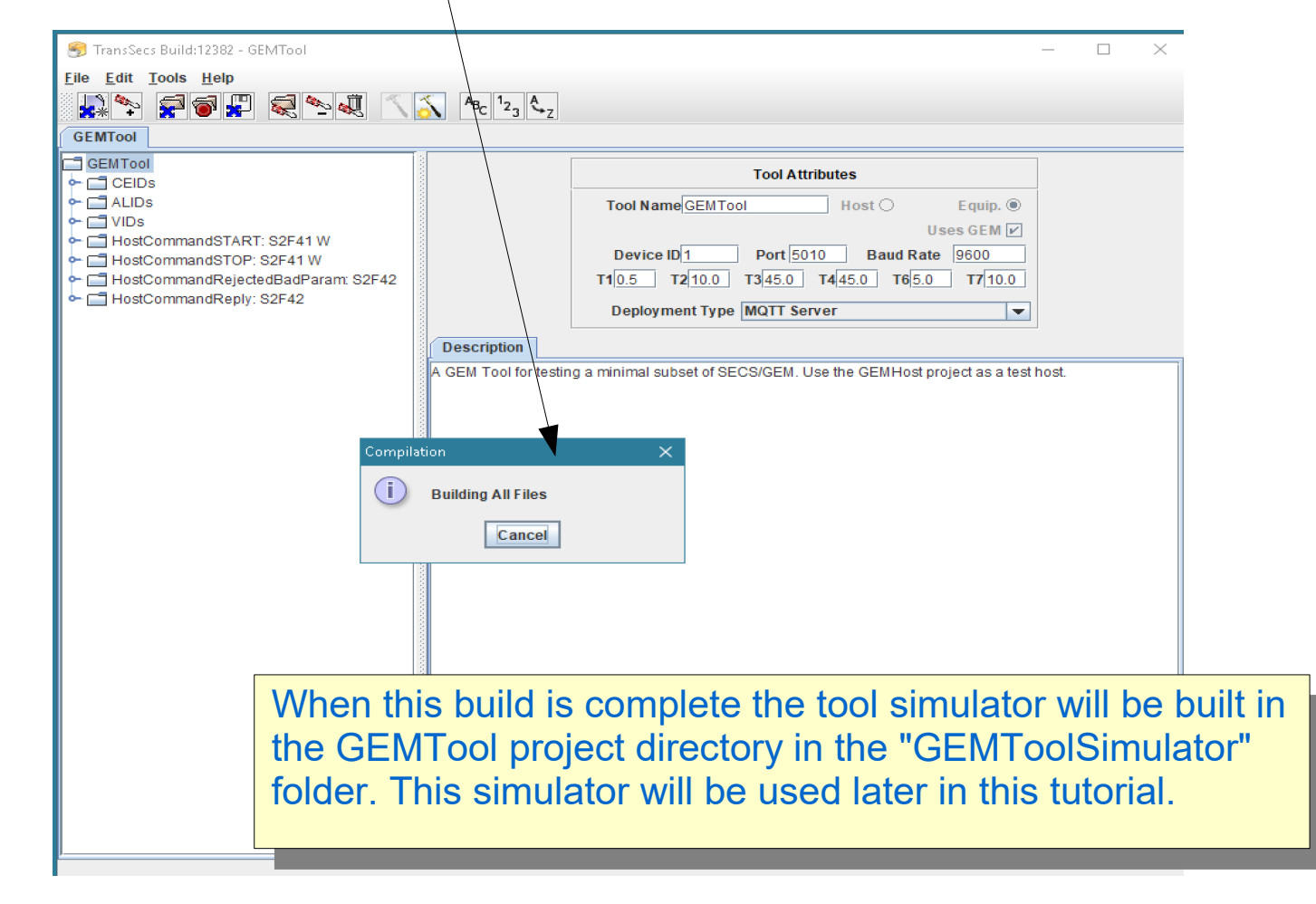

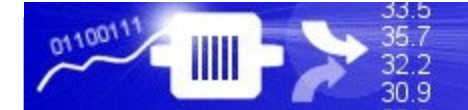

🎒 TransSecs Build:12382 - GEMTool

### Load the GEMHost Project

Use the File "Open Project" menu to browse for the GEMHost project and open this project.

| File Edit Tools Help                                   |                                     | this pro                     | oject.             |
|--------------------------------------------------------|-------------------------------------|------------------------------|--------------------|
|                                                        | 3 <b>\ ○\ °C</b> 23 <b>\</b> Z      |                              |                    |
| GEMTool                                                |                                     | Tool Attributes              |                    |
| ← ☐ ALIDs<br>← ☐ VIDs                                  |                                     | Tool Name GEMTool Host O     | Equip.  Uses GEM   |
| HostCommandSTART: S2F41 W     HostCommandSTOP: S2F41 W |                                     | Device ID 1 Port 5010 Baud R | ate 9600           |
| HostCommandRejectedBadParam<br>HostCommandReply: S2F42 | 🧐 Open                              | ×                            | 0 T7 <u>10.0</u>   |
|                                                        | Look In: Projects                   | ▼ @ 🗇 🗂 🔡 🖿                  |                    |
|                                                        | ExtendedTestHost                    |                              | ct as a test host. |
|                                                        | GEMTool                             |                              |                    |
|                                                        |                                     |                              |                    |
|                                                        |                                     |                              |                    |
|                                                        | File Name: GEMHost                  |                              |                    |
|                                                        | Files of Type: Project Folder Filte | r 🗸                          |                    |
|                                                        |                                     | Open Cancel                  |                    |
|                                                        |                                     |                              |                    |
| The Projects subdirecto                                | orv is                              |                              |                    |
| located in the installation                            | on folder.                          |                              |                    |
|                                                        |                                     |                              |                    |
|                                                        |                                     |                              |                    |
|                                                        |                                     |                              |                    |

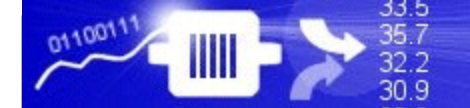

#### **GEMHost Project Loaded**

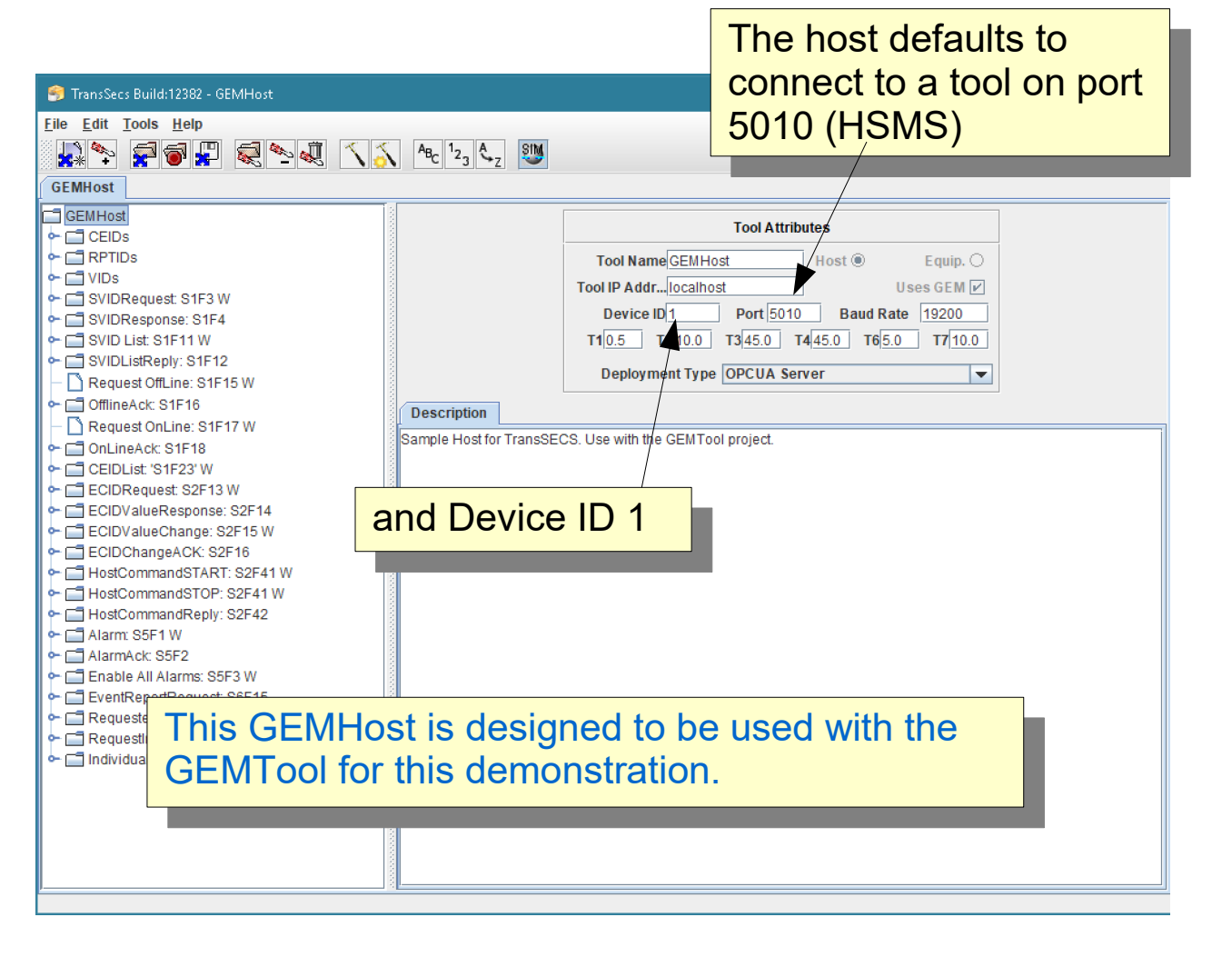

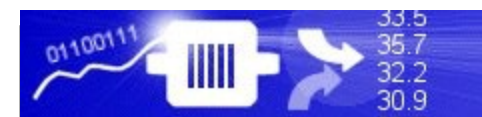

### **GEMHost Setup**

| 🎅 TransSecs Build:12382 - GEMHost                                                                                                    |                                                                                                    | - 🗆 X               |
|----------------------------------------------------------------------------------------------------|----------------------------------------------------------------------------------------------------|---------------------|
| <u>F</u> ile <u>E</u> dit <u>T</u> ools <u>H</u> elp                                                                                                    |                                                                                                    |                     |
| GEMHost<br>GEMHost<br>CEIDs<br>CEIDs<br>RPTIDs<br>VIDs<br>SotPaint                                                                                                    | These VIDs correspond<br>to the VIDs in the<br>GEMTool.                                                                                                    |                     |
| SerFolia     SerFolia     SerFolia     GasFlow     ProcessTemperature     ControlState                                                                                                    | Device ID1         Port [5010]         Baud Rate         19200           T10.5         T2         10.0         T3         45.0         T6         5.0         T7         10.0           Deployment Type         OPCUA Server         ▼ |                     |
| LastControlState     LocalRemoteState     OfflineOnlineState     State     SetAlarms     SetAlarms     SetAla | When the host receives a SECS message<br>the tool with any of these VIDs, the value<br>data in the server will update.                                                                                                    | je from<br>e of the |
| SVIDResponse: S1F4     SVIDList: S1F11 W     SVIDList: S1F11 W     SVIDListReply: S1F12     Request OffLine: S1F15 W     OfflineAck: S1F16     Request OnLine: S1F17 W                                                                                                    |                                                                                                    |                     |
| OnLineA     CEIDList     CEIDList     CEIDValt     ECIDValt     ECIDValt     ECIDValt     ECIDValt     ECIDCharg     HostCommandSTAR1.52P41W     HostCommandReply: S2F42                                                                                                    | MHost is designed to be used with the ol for this demonstration.                                                                                                    |                     |

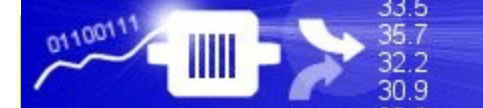

### **GEMHost Setup**

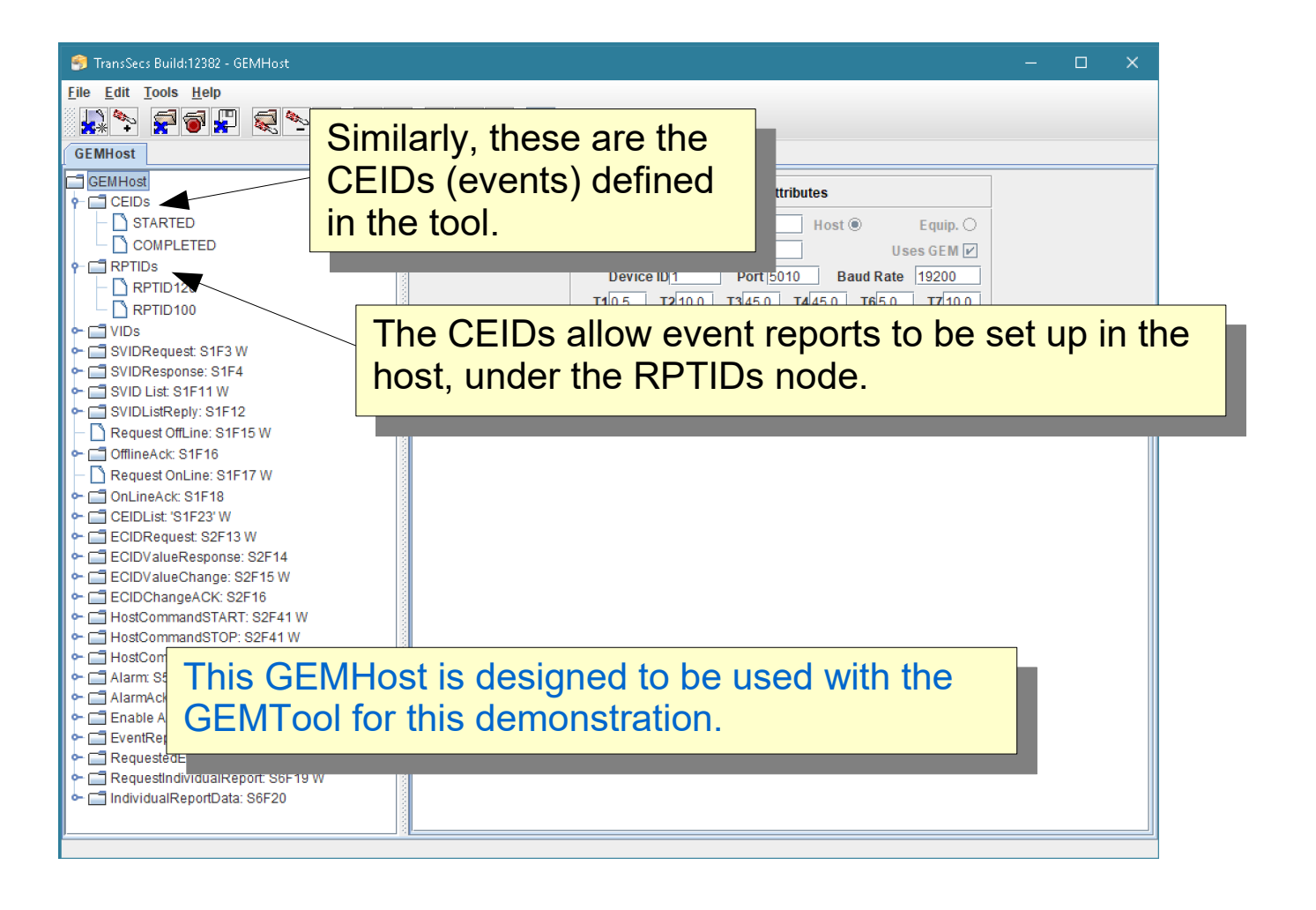

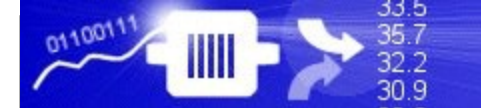

### **GEMHost Setup**

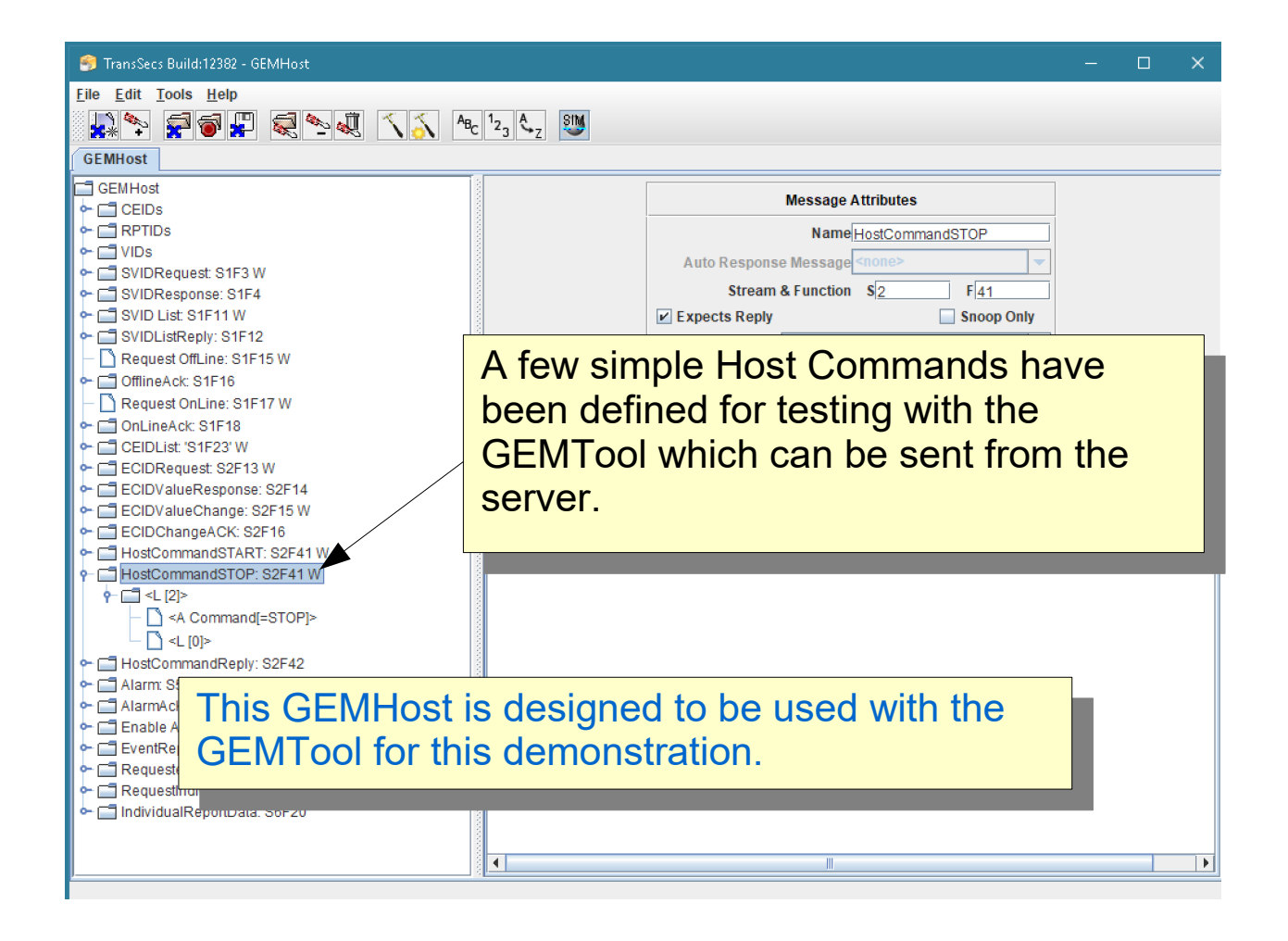

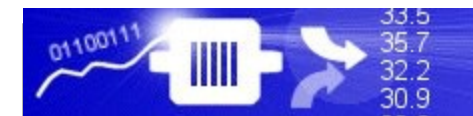

### Build the GEMHost Project

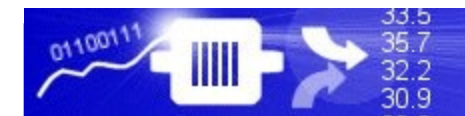

#### ErgoTech Systems, Inc.

### Build the GEMHost Project

To start the MQTT Server build, press the hammer/star button on the menu bar.

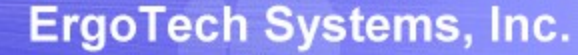

33.5 35.7

30.9

# After the code is generated the server code for the tool will be in the Projects/GEMHost/MQTT directory.

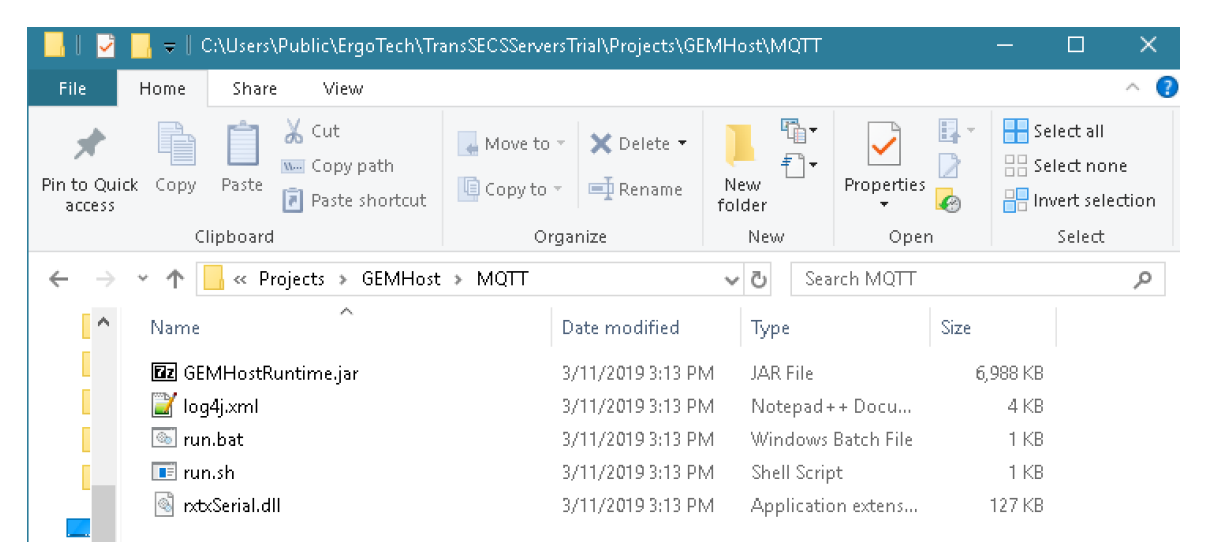

Everything you need to run on Windows is in this directory. For Linux systems you will need install rxtxSerial on the system and make appropriate changes to the run.sh file.

You may need to edit the path to the jre in run.bat if you move the deployment location.

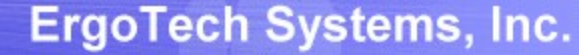

# After the code is generated the server code for the tool will be in the Projects/GEMHost/MQTT directory.

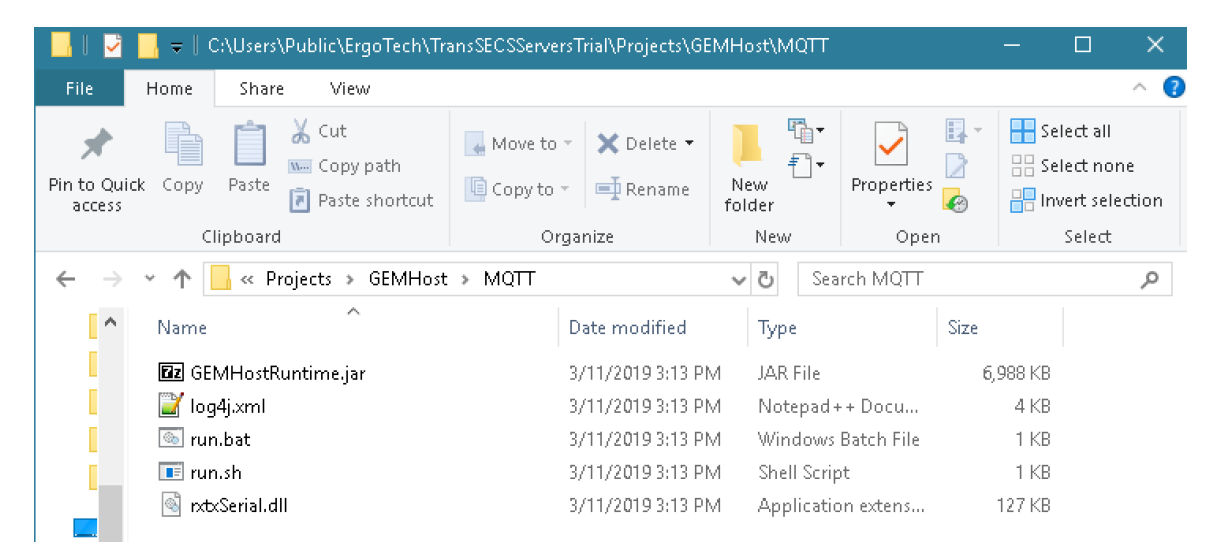

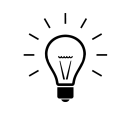

33.5 35.7

32.2 30.9

Before starting the new MQTT SECS/GEM Host, please exit TransSECS Builder to ensure that only one Host application is running.

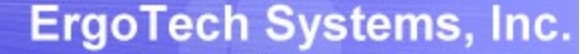

33.5 35.7

32.2 30.9

# After the code is generated the server code for the tool will be in the Projects/GEMHost/MQTT directory.

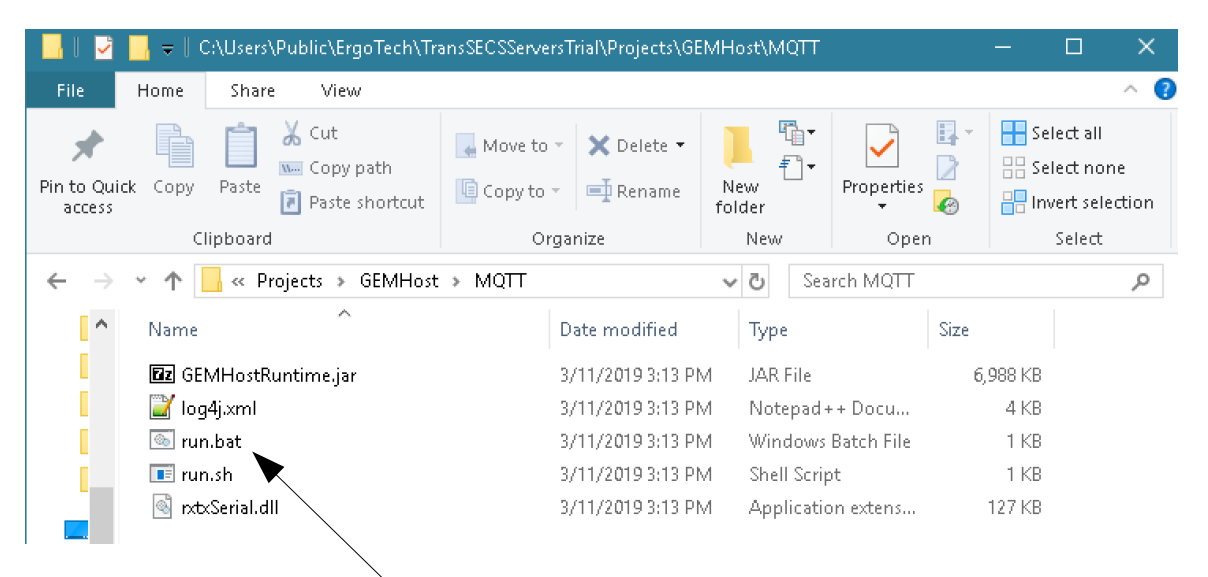

Use the run.bat file to open a command shell and start the MQTT Server.

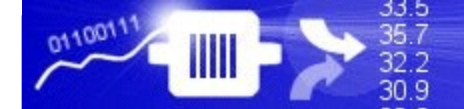

### Run the SECS/GEM Interface as a MQTT Server

| C:\WINDOWS\system32\cmd.exe                                         | - 0                                       | ×   |
|---------------------------------------------------------------------|-------------------------------------------|-----|
|                                                                     |                                           | ~   |
| C:\Users\Public\ErgoTech\TransSECSServersTrial\Projects\GEMHost\MQT | T>java deploy.GEMHost.EquipmentController |     |
| at ip address localhostStarted GEMHost connecting to localhost on p | ort 5010 with device id 1                 |     |
| Publish Item id: "gemhost/ecidrequest/ecid"                         |                                           |     |
| Subscribe Item id: "gemhost/ecidrequest/ecid"                       |                                           |     |
| Publish Item id: "gemhost/ecidrequest/responsestatus"               |                                           |     |
| Subscribe Item id: "gemhost/ecidrequest/responsestatus"             |                                           |     |
| Subscribe Item id: "gemhost/ecidrequest/sendmessage"                |                                           |     |
| Publish Item id: "gemhost/svidlistreply/svidlist"                   |                                           |     |
| Publish Item id: "gemhost/svidlistreply/responsestatus"             |                                           |     |
| Subscribe Item id: "gemhost/svidlistreply/responsestatus"           |                                           |     |
| Subscribe Item id: "gemhost/configuration/activeport"               |                                           |     |
| Subscribe Item id: "gemhost/configuration/equipmenthostname"        |                                           |     |
| Subscribe Item id: "gemhost/configuration/deviceid"                 |                                           |     |
| Subscribe Item id: "gemhost/configuration/activet1"                 |                                           |     |
| Subscribe Item id: "gemhost/configuration/activet2"                 |                                           |     |
| Subscribe Item id: "gemhost/configuration/activet3"                 |                                           |     |
| Subscribe Item id: "gemhost/configuration/activet4"                 |                                           |     |
| Subscribe Item id: "gemhost/configuration/activet5"                 |                                           |     |
| Subscribe Item id: "gemhost/configuration/activet6"                 |                                           |     |
| Subscribe Item id: "gemhost/configuration/activet7"                 |                                           |     |
| Subscribe Item id: "gemhost/configuration/activet8"                 |                                           |     |
| Subscribe Item id: "gemhost/configuration/baudrate"                 |                                           |     |
| Publish Item id: "gemhost/hostcommandstart/ppselectparams"          |                                           |     |
| Subscribe Item id: "gemhost/hostcommandstart/ppselectparams"        |                                           |     |
| Publish Item id: "gemhost/hostcommandstart/responsestatus"          |                                           |     |
| Subscribe Item id: "gemhost/hostcommandstart/responsestatus"        |                                           |     |
| Publish Item id: "gemhost/hostcommandstart/command"                 |                                           |     |
| Subscribe Item id: "gemhost/hostcommandstart/command"               |                                           |     |
| Subscribe Item id: "gembost/hostcommandstart/sendmessage"           |                                           |     |
| Publish Item id: "gemhost/requestedeventmessage/dataid"             |                                           |     |
| Publish Item id: "gemhost/requestedeventmessage/ceid"               |                                           |     |
|                                                                     | When you run the gener                    | ote |
|                                                                     | when you full the gener                   | ale |
|                                                                     | mun hat the heat will be                  |     |
|                                                                     | TUD DAT THE NOST WILL DE I                | run |

When you run the generated run.bat, the host will be running as an MQTT server and attempting to connect to a tool on localhost Port 5010 and Device ID 1.

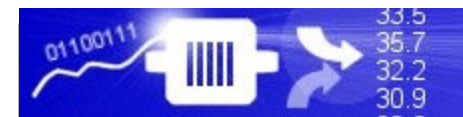

### Run the server with the run.bat file.

| File                            | Home    | Share View                                                                                                    |             |                                                    |                   |                  |            |          | ^ <b>(</b> )                            |         |
|---------------------------------|---------|----------------------------------------------------------------------------------------------------|-------------|----------------------------------------------------|-------------------|------------------|------------|----------|-----------------------------------------|---------|
| Pin to Qu<br>access             | ck Copy | Image: Paste     Image: Comparison of Comparison of Compari | 🖕 Move to 🕬 | <ul> <li>✓ Delete ▼</li> <li>✓ ■ Rename</li> </ul> | New<br>folder     | <b>∎</b> •<br>]• | Properties | ∑ ▼      | lect all<br>lect none<br>vert selection |         |
|                                 | CI      | ipboard                                                                                                    | Org         | ganize                                             | New               |                  | Open       |          | Select                                  |         |
| $\leftarrow \  \   \rightarrow$ | × ↑     | 🔒 « Projects 👂 GEMHost                                                                                                    | » MQTT      |                                                    | √ Ū               | Searc            | ch MQTT    |          | م                                       |         |
| ^                               | Name    | ^                                                                                                    |             | Date modified                                      | Туре              |                  | S          | Size     |                                         |         |
|                                 | EZ GEI  | MHostRuntime.jar                                                                                                    |             | 3/11/2019 3:13 P                                   | M JARI            | File             |            | 6,988 KB |                                         |         |
|                                 | 📔 log   | 4j.xml                                                                                                    |             | 3/11/2019 3:13 P                                   | M Note            | :pad++           | + Docu     | 4 KB     |                                         |         |
|                                 | 🔡 Me    | ssageMatching.log                                                                                                    |             | 3/11/2019 3:23 P                                   | M Note            | pad++            | + Docu     | 0 KB     |                                         |         |
|                                 | 📔 мс    | )TT_Publish_TagList.txt                                                                                                    |             | 3/11/2019 3:23 P                                   | M Note            | pad++            | + Docu     | 3 KB     |                                         |         |
|                                 | 📔 мс    | )TT_Subscribe_TagList.txt                                                                                                    |             | 3/11/2019 3:23 P                                   | M Note            | pad++            | + Docu     | 3 KB     |                                         |         |
|                                 | 💿 run   | ı.bat                                                                                                    |             | 3/11/2010 2:22 0                                   | M M.              | J D              | -t-l-File  | 4 IZD    |                                         |         |
| 4                               | 📧 run   | ı.sh                                                                                                    |             | 3/1 After                                          | <sup>-</sup> star | tino             | a the      | MQT      | T Serv                                  | er, two |
| 8                               | 🗟 nto   | :Serial.dll                                                                                                    |             | 3/1 toxt                                           | filoc             | whi              | ich lic    | st tha   | nublich                                 | ond     |
|                                 | 📔 SEC   | CSMessages.log                                                                                                    |             | subs                                               | cribe             | e ta<br>e.       | ags wi     | ill be ( | genera                                  | ted for |

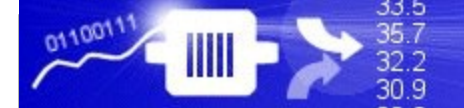

### Starting the Tool Simulator

| $\rightarrow$ | 👻 🛧 📙 « Projects » GEMTool » | GEMToolSimulator 🗸 🗸 | 👌 🛛 Search GEMTo | olSimulator | م |
|---------------|------------------------------|----------------------|------------------|-------------|---|
| ^             | Name                         | Date modified        | Туре             | Size        |   |
|               | 📙 generatedjars              | 2/12/2019 10:33 PM   | File folder      |             |   |
|               | 📙 lib                        | 2/12/2019 10:33 PM   | File folder      |             |   |
|               | 📓 log4j.×ml                  | 2/12/2019 10:33 PM   | Notepad + + Docu | 3 KB        |   |
|               | 📝 MessageMatching.log        | 3/11/2019 4:03 PM    | Notepad + + Docu | 0 KB        |   |
|               | 📝 pid.txt                    | 3/11/2019 4:03 PM    | Notepad + + Docu | 1 KB        |   |
| <b>_</b>      | 📓 SECSMessages.log           | 3/11/2019 4:03 PM    | Notepad + + Docu | 0 KB        |   |
| 4             | 📄 ToolSimulator              | 2/12/2019 10:33 PM   | File             | 98 KB       |   |
| 8             | 📓 ToolSimulator.conf         | 2/12/2019 10:33 PM   | CONF File        | 6 KB        |   |
| 9             | 📧 ToolSimulator.exe          | 2/12/2019 10:33 PM   | Application      | 112 KB      |   |
|               | 😰 ToolSimulator.jar          | 2/12/2019 10:33 PM   | JAR File         | 28 KB       |   |
|               | 📓 wrapper.log                | 3/11/2019 4:03 PM    | Notepad++ Docu   | 4 KB        |   |

The simulator for the GEMTool is in the GEMToolSimulator. If this directory does not exist, load the GEMTool into the TransSECS Builder and build the project.

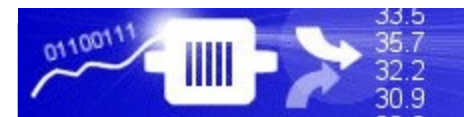

### Starting the Tool Simulator

| 🥱 GEMTool Simulator                                                                                       |               |                              | ×     |
|----------------------------------------------------------------------------------------------------|---------------|------------------------------|-------|
|                                                                                                    | Remote Online | Online                       |       |
|                                                                                                    | Communicating | Remote                       |       |
| Primary                                                                                                   | Re            | ply                          |       |
| HostCommandSTART                                                                                          | <b>▼</b> H    | ostCommandRejectedBadParam 💌 |       |
| Command START                                                                                             | CPName PPID   | CPValue RecipeName           |       |
|                                                                                                    |               |                              |       |
|                                                                                                    |               |                              |       |
|                                                                                                    |               |                              |       |
| SENT:<br>S2F36 Accepted .                                                                                 |               |                              |       |
| RECEIVED:<br>S2F37 W <l[2]<br><boolean 1=""><br/><l[2]<br><u4 7501=""></u4></l[2]<br></boolean></l[2]<br> |               |                              |       |
| <u4 7502=""></u4>                                                                                         |               |                              |       |
| ><br>>.                                                                                                   | When          | the tool simulator starts    |       |
| SENT:                                                                                                    |               |                              | up,   |
| SZF36 ACCEPTED .                                                                                          | the GE        | INHOST running as an M       | QII   |
| RECEIVED:<br>S1F1 W .                                                                                     | Server        | will connect and set up      | and   |
|                                                                                                    | enable        | reports, events, and all     | arms. |

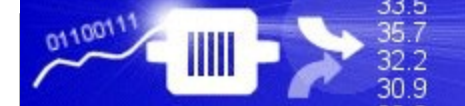

### **MQTT Client Examples**

Use your MQTT client to publish to tags in the host server. For example to send an S1F3 for svid 33008 (the VID Clock value) to the tool first publish "33008" to the tag gemhost/svidrequest/svid, then publish a boolean "true" (such as "1") value to the "sendmessage" for this message using tag gemhost/svidrequest/sendmessage.

C:\utils\mosquitto>mosquitto\_pub -h localhost -t "gemhost/svidrequest/svid" -m "33008" C:\utils\mosquitto>mosquitto\_pub -h localhost -t "gemhost/svidrequest/sendmessage" -m "1" C:\utils\mosquitto>\_

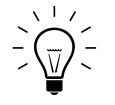

All messages, including host commands, are sent using the "sendmessage" for the message from the list of published tags.

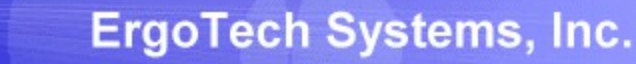

#### **MQTT Client Examples**

The S1F3 message sent from the MQTT Server was received by the tool and a reply was sent with the current value of SVID 33008 (the GEM CLOCK value).

|                                                                                                    |                       |         | Communicating | g Remote       | •             |            |         |
|----------------------------------------------------------------------------------------------------|-----------------------|---------|---------------|----------------|---------------|------------|---------|
|                                                                                                    | Primary               |         |               | Reply          |               |            |         |
|                                                                                                    | HostCommandST         | TART    |               | + HostCommandR | ejectedBadPar | ram        | -       |
|                                                                                                    | Command ST            | TART    | CPName        | PPID           | CPValue       | RecipeName |         |
|                                                                                                    |                       |         |               |                |               |            |         |
|                                                                                                    |                       |         |               |                |               |            |         |
|                                                                                                    |                       |         |               |                |               |            |         |
| S1F1 W .                                                                                                    |                       | C1C2 r  |               |                |               |            | <b></b> |
| SENT:<br>S1F2 <l[2< th=""><td>21</td><th>51531</th><th>eceive</th><td></td><th></th><td></td><td></td></l[2<>                       | 21                    | 51531   | eceive        |                |               |            |         |
| <a 'mod<="" th=""><td><br/>el '&gt;</td><th>from ho</th><th>ost</th><td></td><th></th><td></td><td></td></a>                        | <br>el '>             | from ho | ost           |                |               |            |         |
| > .                                                                                                    | 1.0-                  |         |               |                |               |            |         |
| RECEIVE                                                                                                    | D:                    |         |               |                | _             |            |         |
| S1F3 W <<br><u4 330<="" th=""><td>L[1]<br/>08&gt;</td><th>S1F4</th><th>1 sent</th><td>to host</td><th></th><td></td><td></td></u4>  | L[1]<br>08>           | S1F4    | 1 sent        | to host        |               |            |         |
| > .                                                                                                    |                       |         | r Sont        | 10 11031       |               |            |         |
| SENT:                                                                                                    |                       |         |               |                |               |            |         |
| S1F4 <l[<br><a '2019<="" th=""><td>1]<br/>)031116421340'&gt;</td><th></th><th></th><td></td><th></th><td></td><td></td></a></l[<br> | 1]<br>)031116421340'> |         |               |                |               |            |         |
| > .                                                                                                    |                       |         |               |                |               |            |         |
|                                                                                                    |                       |         | Se            | end Message    |               |            |         |

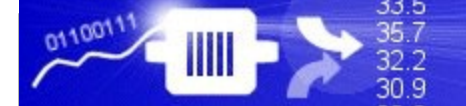

### **MQTT Client Examples**

Use your MQTT client to subscribe to tags in the host server. For example after sending the S1F3 message the list of VID values in the S1F4 can be subscribed to using the tag "gemhost/svidresponse/svidlist"

C:\utils\mosquitto>mosquitto\_sub -h localhost -t "gemhost/svidresponse/svidlist" < "values": [ "2019031116421340" ] , type:"20 }

The value returned for this subscribe is in JSON format (see the following notes for JSON list formats)

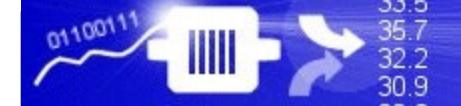

## Notes on Host MQTT Servers : Reports

For an MQTT host, reports and events are published as JSON format.

for example, a subscription to the report:

'gemhost/variables/rptid/rptid9'

may yield a response such as this:

Client mosqsub[8236-hidden received PUBLISH (d0, q0, r0, m0, 'gemhost/variables/rptid/rptid9', ... (176 bytes)) { "RPTID9": [ {"GasFlow":"20.419", "type":44 },{"ProcessTemperature":"56.654", "type":44 },{"WaferCount":"1135", "type":54 } ], rptid:100, timestamp:"2019-02-12 14:47:55.321"}

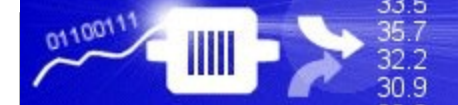

## Notes on Host MQTT Servers : Reports

Which is this format:

```
{"reportName":[
{"GasFlow":"1.2", "type":34},
{"AString":"Test", "type":20},
{"BinarValues":[5,6,7,8], "type":10},
{"WaferCount":"15", "type":54}
] rptid=109 timestamp:"2019-02-12 14:29:13.306" }
```

The values are provided as valuename:value type:secsformattype

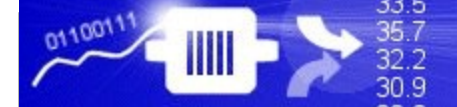

## Notes on Host MQTT Servers: Events

Events are published as JSON; for example, the format for the requeset ('gemhost/variables/ceid/started'):

Client mosqsub[9161-hidden received PUBLISH (d0, q0, r0, m0, 'gemhost/variables/ceid/started', ... (206 bytes)) { "STARTED": [ { "RPTID9": [ {"GasFlow":"17.406", "type":44 }, {"ProcessTemperature":"49.293", "type":44 },{"WaferCount":"1203", "type":54 } ], rptid:100} ], ceid:7501, timestamp:"2019-02-12 14:53:35.330"}

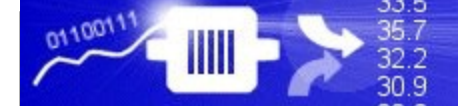

## Notes on Host MQTT Servers: Events

Reports are provided as an array so that there can be multiple:

```
{ "STARTED": [
{ "RPTID9": [ {"GasFlow":"17.406", "type":44 },
{"ProcessTemperature":"49.293", "type":44 },{"WaferCount":"1203",
"type":54 }] , rptid:101} ,
```

```
{ "RPTID10": [ {"ControlState":"5", "type":54 } ], rptid:101}
```

], ceid:7501, timestamp:"2019-02-12 14:53:35.330"}

Where "STARTED" is the CEID name. The list is the list of reports associated with the CEID.

## That's it.

The GEMHost interface is not complete. More code must back the MQTT client and more messages may be added to the GEMHost, but this simple example should get you going. You will need to handle host command replies in the client application. You can also set up simple automatic recipe handling, or add recipe messages to the GEMHost and handle these replies in your client application.